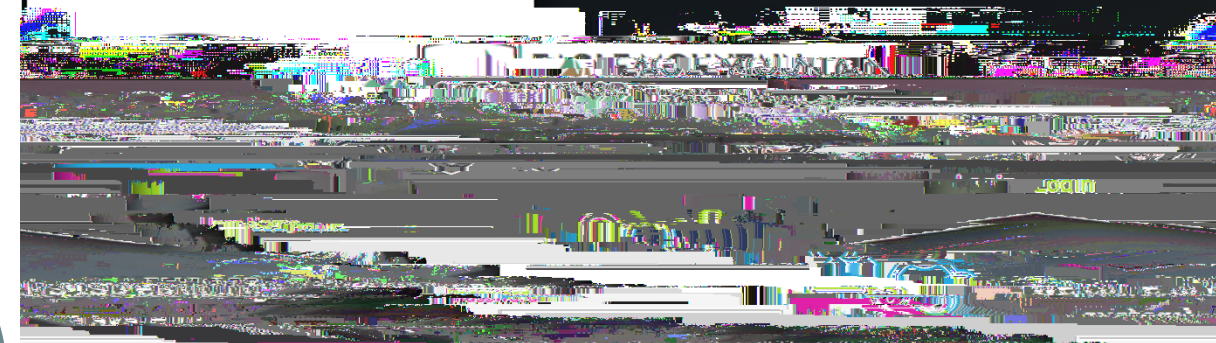

## HOW TO Respond

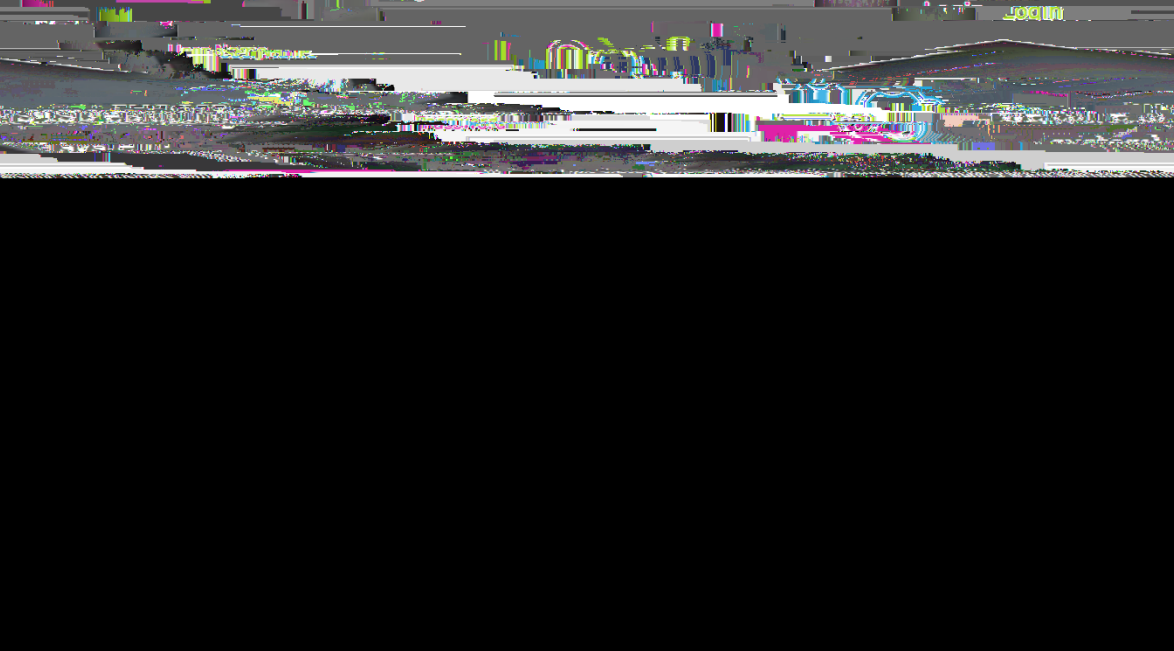

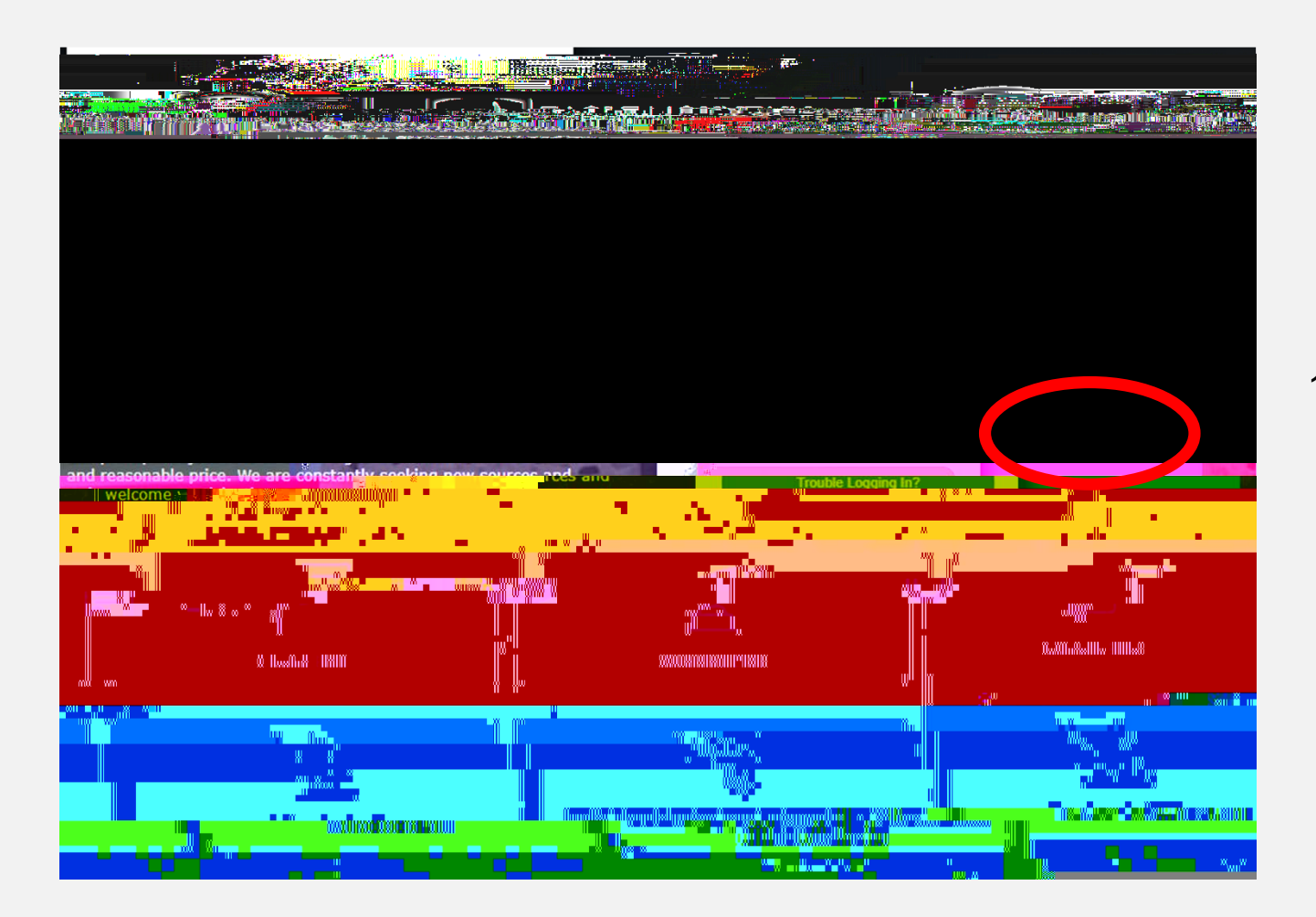

- 1. Go to https://emsisd.ionwave.net
- 2. This website will appear, choose "SUPPLIER REGISTRATION"

1. With your newly created credentials log into the system to access all MACs (Multiple Award Contracts).

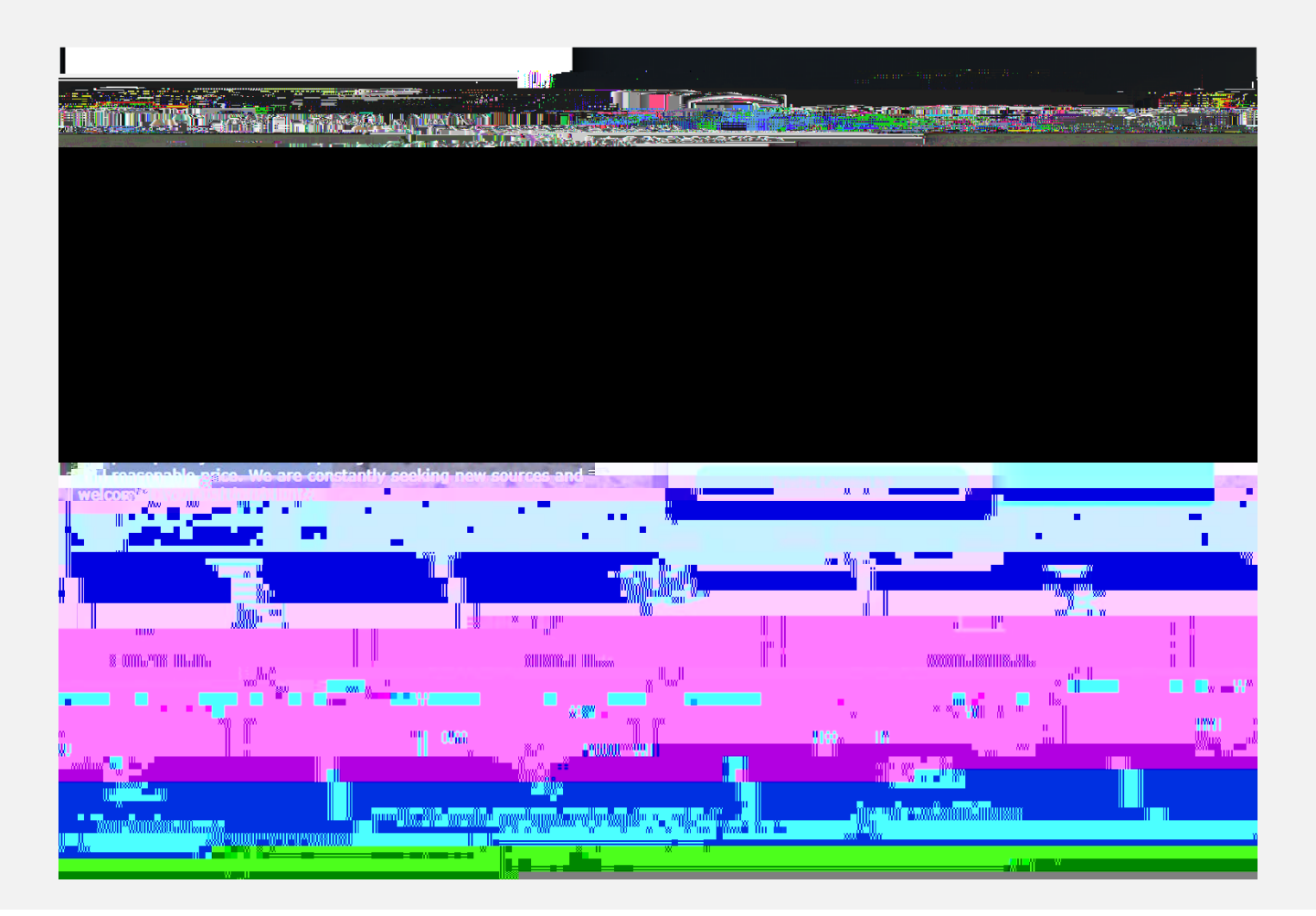

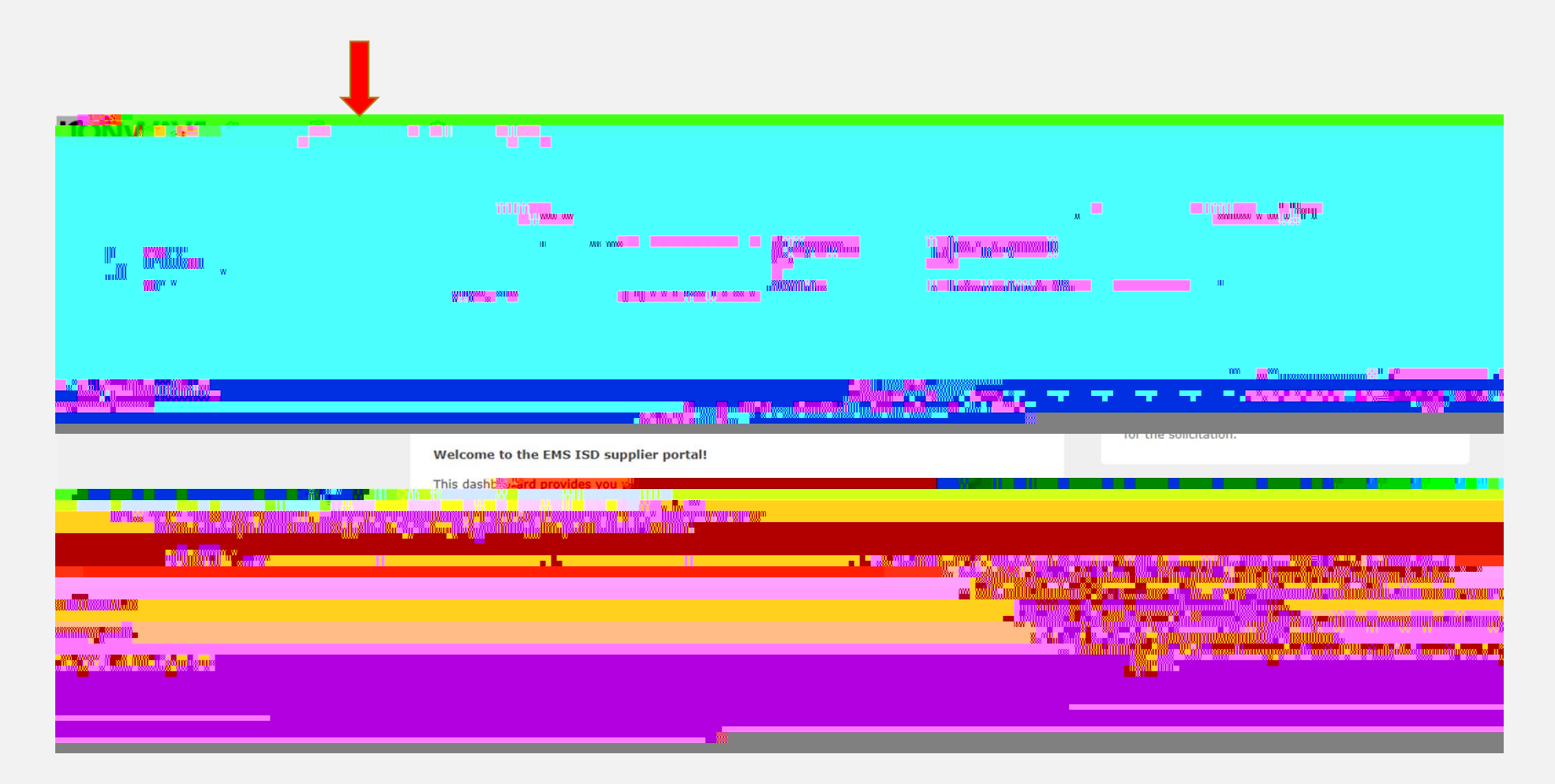

1. Once you are logged into the system select Bid Events on the top tool bar

- 1. This screen will show every MAC EMS-ISD has available.
- 2. You will select the MAC that best fits your services

|                                                                                                    |                                                       | e de la companya de la companya de la companya de la companya de la companya de la companya de la companya de l<br>Internet | "Al <mark>alina di</mark> k" <mark>Palani di K.</mark> " |                                                                                                    |                                          |                                                                                                    |                                                      |                                |
|----------------------------------------------------------------------------------------------------|-------------------------------------------------------|----------------------------------------------------------------------------------------------------|----------------------------------------------------------|----------------------------------------------------------------------------------------------------|------------------------------------------|----------------------------------------------------------------------------------------------------|------------------------------------------------------|--------------------------------|
|                                                                                                    |                                                       |                                                                                                    |                                                          |                                                                                                    |                                          |                                                                                                    |                                                      |                                |
|                                                                                                    |                                                       |                                                                                                    |                                                          |                                                                                                    | M.                                       | 0.81120                                                                                                    |                                                      |                                |
|                                                                                                    |                                                       |                                                                                                    |                                                          | an<br>Num                                                                                                    |                                          |                                                                                                    |                                                      |                                |
|                                                                                                    |                                                       | <u> </u>                                                                                                    | - 00                                                     |                                                                                                    |                                          |                                                                                                    |                                                      |                                |
| anina ana ana ana ana ana ana ana ana an                                                                         |                                                       |                                                                                                    |                                                          | i i i se se se se se se se se se se se se se                                                                                                    | n an an an an an an an an an an an an an | 000a - 009 <b>10</b> 1110 <b>0</b>                                                                                                    |                                                      |                                |
| and the second second second second second second second second second second second second second second second | Ann <mark>alla Asuan <sup>an a</sup>innna</mark> anna |                                                                                                    |                                                          |                                                                                                    |                                          |                                                                                                    |                                                      | Sam Instantin Million India    |
| an an an an an an an an an an an an an a                                                                         | <b></b>                                               |                                                                                                    | na anna a <mark>nn</mark> anna anna an                   | a a state of the state of the s |                                          | a w <mark>illar</mark>                                                                                                    |                                                      | um <mark>m</mark> aalam a      |
|                                                                                                    |                                                       |                                                                                                    |                                                          |                                                                                                    |                                          |                                                                                                    |                                                      |                                |
|                                                                                                    |                                                       |                                                                                                    |                                                          |                                                                                                    |                                          |                                                                                                    |                                                      |                                |
|                                                                                                    |                                                       |                                                                                                    |                                                          |                                                                                                    |                                          |                                                                                                    |                                                      |                                |
|                                                                                                    |                                                       |                                                                                                    |                                                          | 11                                                                                                    |                                          |                                                                                                    |                                                      |                                |
| a <mark>n </mark> uuuuuu <del>nuun ainin Muuuuna</del> uu                                                        |                                                       |                                                                                                    | n <mark>arinikan kanan</mark> ana kanan                  | U                                                                                                    | "WURNEN                                  |                                                                                                    | <mark>n ann ann ann ann ann ann ann ann ann a</mark> |                                |
| <mark></mark> Hannin <mark>an</mark> (r <mark></mark>                                                            | nan an an an an an an an an an an an an               |                                                                                                    | <b>Mangalalin kulu</b> ura <sub>aa</sub> aanaa a         |                                                                                                    |                                          | ······································                                                                                                    |                                                      | an <mark>anili</mark> ng na ma |
|                                                                                                    | 1. Sector Sector                                      |                                                                                                    | eardine <mark>downe</mark> nd with                       |                                                                                                    | "William                                 | - <mark>Anglin (Constantination) (Constantination) (Co</mark> | -))- <b>(0</b> , <b>-(0</b> )-( <b>1</b>             |                                |
|                                                                                                    |                                                       |                                                                                                    |                                                          |                                                                                                    | annaan maal <sup>a</sup> hannaan ay      |                                                                                                    |                                                      |                                |
|                                                                                                    | " III-"musikuuu                                       |                                                                                                    | [#][#                                                    | <sup>*</sup> e <sup>-</sup> line <sup>-</sup> tit                                                                                                    |                                          |                                                                                                    | Balliann <mark>i.</mark> 490                         | a artalin ran anna             |
|                                                                                                    |                                                       |                                                                                                    |                                                          |                                                                                                    |                                          |                                                                                                    |                                                      |                                |

- 1. The following tabs will be present when viewing a MAC.
- 2. This is where your response will occur. Select and complete each tab to submit your response.

| TONTING CHome 🔋 Bid Events 🐵 Admin                                                                                                    |                                                                                                    |
|----------------------------------------------------------------------------------------------------|----------------------------------------------------------------------------------------------------|
| Edit Rid Ret                                                                                                    |                                                                                                    |
| an <mark>a (),</mark> magyar <sup>20</sup> yananana <mark>2</mark> yana <mark>n<sup>2</sup>yananananan.</mark>                                                                                                    |                                                                                                    |
|                                                                                                    | and the second second second second second second second second second second second second second second secon                                                    |
| rana ana amin'ny sorana amin'ny tanàna amin'ny tanàna amin'ny tanàna amin'ny tanàna amin'ny tanàna amin'ny tanàn                                                                                                    |                                                                                                    |
|                                                                                                    |                                                                                                    |
|                                                                                                    |                                                                                                    |
| . IIIIIIIIIIIIIII <mark>" So</mark> hiluda - Alliallas <sup>a</sup> Misilada - Allalian - Aladikaa <sup>a</sup> Maj <u>k</u> aa                                                                                                    | dilludinikalis " suurusudi <mark>ni</mark> musiiii n                                                                                                    |
|                                                                                                    |                                                                                                    |
|                                                                                                    | -unduka ana ana ana ana ana ana ana ana ana a                                                                                                    |
|                                                                                                    |                                                                                                    |
|                                                                                                    |                                                                                                    |
|                                                                                                    |                                                                                                    |
| Bio Notes The account of the second second second by a second by a second second secon       |                                                                                                    |
| and a second state of the second state of the        |                                                                                                    |
|                                                                                                    |                                                                                                    |
|                                                                                                    |                                                                                                    |
| fenders services to the District on a shot for infeguent term<br>trail transfer services to the District on a shot for infeguent term<br>trail transfer is to the District on the Services of Services of Se | on a fee or per dem basis, and does not involve the<br>inna fee or per dem basis, and does not involve the<br>indor servet 역사 전체 provide administrative, academic. |
| and/or technical expertise not othecare                                                                                                    |                                                                                                    |
|                                                                                                    | Samaa ali vicesawaa mii taaanwa taa T                                                                                                    |
|                                                                                                    |                                                                                                    |
|                                                                                                    |                                                                                                    |
|                                                                                                    |                                                                                                    |
|                                                                                                    |                                                                                                    |
|                                                                                                    |                                                                                                    |

## Attachments Tab:

1. Select Download All and read/complete each document.

| and a second a second of the second second second second second second second second second second second second                                                                                                    | ola Manghandra                                                                                                    |
|----------------------------------------------------------------------------------------------------|----------------------------------------------------------------------------------------------------|
| n an an an an an an an an an an an an an                                                                                                    |                                                                                                    |
|                                                                                                    | 10                                                                                                    |
| - Human Strate Contract (1997) - Human Strate Contract (1997)                                                                                                    |                                                                                                    |
| an an an an an an an an an an an an an a                                                                                                    | MMINTAN BANANA ANA ANA ANA ANA ANA ANA ANA AN                                                                                                    |
|                                                                                                    |                                                                                                    |
| references                                                                                                    |                                                                                                    |
|                                                                                                    |                                                                                                    |
|                                                                                                    |                                                                                                    |
| na sector de la constance de la constance de la constance de la constance de la constance de la constance de la                                                                                                    | " " """" """""""""""""""""""""""""""""                                                                                                    |
| nalidana. L. 1924 "                                                                                                    | orumuut.mill ArytusTu <sub>ll</sub>                                                                                                    |
| In all the state of the state of the state o | Contraction, Contraction of the second second second second second second second second second second second s                                                                                                    |
| in a second second second second second second second second second second second second second second second s                                                                                                    | angalanan a sa sa sa sa sa sa sa sa sa sa sa sa s                                                                                                    |
| in a second and a second second second second second second second second second second second second second s                                                                                                    | 000 <b>-03=0</b> -000-03=0                                                                                                    |
| na na na sa sa sa sa sa sa sa sa sa sa sa sa sa                                                                                                    | unandina.eu                                                                                                    |
| an an an an an an an an an an an an an a                                                                                                    | ala <mark>n Mahananan ana amin'ny soratra amin'ny soratra dia kaominina dia kaominina dia kaomin</mark> |
|                                                                                                    |                                                                                                    |
|                                                                                                    |                                                                                                    |

NOTE:

Line Items Tab:

- 1. Complete each line that pertains to your company.
- 2. If there is a price structure that you do not provide, please select the button.

Response Attachments Tab:

- 1. Upload each completed document under this Tab.
- 2. Proposal Document format can be found on page 7 of the Special Terms and Conditions document located in the attachments tab (Attachment number 2 in the Attachments tab)

| Edite Ciste R : Internet with D Ruch that D I A A A A A A A A A A A A A A A A A A |
|-----------------------------------------------------------------------------------|
|                                                                                   |
|                                                                                   |
| en en en en en en en en en en en en en e                                          |
|                                                                                   |
|                                                                                   |
|                                                                                   |
|                                                                                   |
|                                                                                   |
|                                                                                   |
|                                                                                   |
| แก้ สอกสองกระบ พยาวาทใ้การระบบ                                                    |
|                                                                                   |
|                                                                                   |
| Reducts. Added and an                                                             |
| 1 * Proposal ** § Pittivent                                                       |
| Proposal document must be attache C.o                                             |
|                                                                                   |
|                                                                                   |
|                                                                                   |
|                                                                                   |
|                                                                                   |
|                                                                                   |
|                                                                                   |
|                                                                                   |
|                                                                                   |
|                                                                                   |
|                                                                                   |
|                                                                                   |

**Response Submission:** 

1. Once every tab has been completed you can submit your response.

## անանանանե<mark>ր հ</mark>արավիրո<mark>ր՝ հնկանալ՝ հնկանութի, հեկկանալ՝ հնկանալի հնյուսումների հարարությունների հրապատնաներին։</mark> <sup>n</sup>ales <mark>Noväsessa ander Museeles</mark> et s II. <sup>Ko</sup> ung lesen light Office Phone Phone (817) 847-2957 Fax Phone Fax Mobile Phone Contact Name T JEet Email Supplier Note I

## **Submission Errors**

- When errors occur, the system will display the location of the errors.
- Go to the problem area and correct the errors.
- You must go to the tab that contains the errors to review the error detail and correct.
- Once the errors are corrected, proceed to the Response Submission Tab to submit the response.